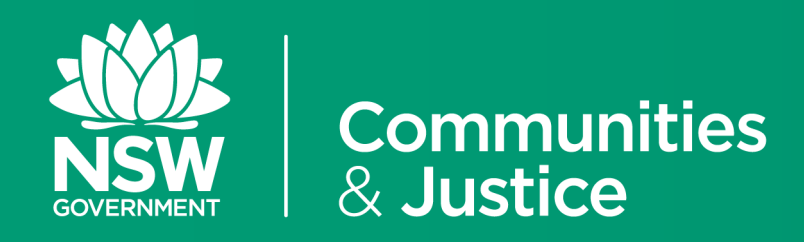

# NSW Restrictive Practices Authorisation System

User Guide

# Part 1: Accessing the System

Version 4.0

| Version Number | Updated By<br>Description                                                 | Date of Update |
|----------------|---------------------------------------------------------------------------|----------------|
| 4.0            | Central Restrictive Practices Team<br>Update in line with System upgrades | October 2020   |
| 3.0            | Central Restrictive Practices Team<br>Update in line with System upgrades | 11/07/2019     |
| 2.0            | Central Restrictive Practices Team<br>Update in line with System upgrade  | 11/01/2019     |
| 1.0            | Central Restrictive Practices Team <i>Release</i>                         | 13/11/2018     |

# Contents

| 1. | PURPOSE OF THE USER GUIDE                        | 6  |
|----|--------------------------------------------------|----|
|    | 1.1 Introduction                                 | 6  |
|    | 1.2 Roles and responsibilities under NDIS        | 7  |
|    | 1.3 How to use the User Guide                    | 8  |
|    | 1.4 Authorisation Process Map                    | 9  |
| 2  | ACCESSING THE NSW RPA SYSTEM                     | 11 |
| 2. |                                                  |    |
|    | 2.1 Initiating the process                       | 11 |
|    | 2.2 Access to the NSW RPA System                 | 12 |
|    | 2.2.1 Who should register for the NSW RPA System | 12 |
|    | 2.3 User Access Roles in the NSW RPA System      | 12 |

|    | 2.4 | How to | Register for the NSW RPA System                        | 14 |
|----|-----|--------|--------------------------------------------------------|----|
|    |     | 2.4.1  | Pre Registration Process                               | 14 |
|    |     | 2.4.2  | Provider Registration Process                          | 14 |
|    | 2.5 | Organi | sation Administrator Role Access                       | 15 |
|    |     | 2.5.1  | Creating a Branch within the System                    | 16 |
|    |     | 2.5.2  | Creating a Service Provider Account                    | 17 |
|    |     | 2.5.3  | Alternative User Access Process                        | 18 |
|    |     | 2.5.4  | Creating Practitioners and Other Panel Member accounts | 19 |
|    |     |        |                                                        |    |
| 3. | USI | NG THI | E NSW RPA SYSTEM                                       | 21 |
|    | 3.1 | Naviga | ting the System                                        | 22 |
|    |     | 3.1.1  | The Menu Bar                                           | 22 |
|    | 3.2 | Home   | Page                                                   | 25 |
|    |     | 3.2.1  | Dashboard snapshot                                     | 25 |
|    |     | 3.2.2  | Open Actions                                           | 26 |
|    |     | 3.2.3  | News                                                   | 29 |

# Contents

| Appendix 1: | Flow Chart: | Using the NSW | RPA System |
|-------------|-------------|---------------|------------|
|-------------|-------------|---------------|------------|

Appendix 2: Glossary of terms

Contents

31

30

# 1. Purpose of the User Guide

# **1.1 Introduction**

The Restrictive Practices Authorisation (RPA) User Guide (the User Guide) has been developed to assist NDIS Registered Service Providers (Service Providers) and Behaviour Support Practitioners (Practitioners) navigate the NSW RPA System (the System) in order to implement and comply with the RPA Policy and Procedural Guide. This user guide aims to provide the link between policy and practice.

The System is an online portal used to manage and monitor the authorisation of Regulated Restrictive Practices (RRP) in NSW. Service Providers must submit requests for RRP via the System. Service Providers must also maintain the currency of their information in the System, including the details of allied health professionals or Service Providers working with a person.

The System enables easy online access to manage information about RPA in a single location, minimising administrative effort for Service Providers and Practitioners. It also assists Service Providers to meet their obligations under the RPA Policy by issuing notifications when an authorisation is approaching its expiration date.

The NSW Restrictive Practices Authorisation System User Guide *Part 1: Accessing the System* shows users how to register Organisations and users within the System.

This User Guide will be progressively updated as additional functions are added to the System.

Throughout this User Guide, **BEST PRACTICE SUGGESTIONS** have been included that your organisation may wish to use when **establishing** RPA processes.

#### **Quick Reference Guides**

Quick Reference Guides are highlighted throughout the guide. They can be found in the System under the *HELP* menu.

# **1.2 Roles and responsibilities under NDIS**

#### **NDIS Registered Service Providers**

Service Providers must be registered with the NDIA and the NDIS Quality & Safeguards Commission (NDIS Commission) to be able to deliver services and supports to NDIS Participants who receive funding by the NDIA.

#### **Behaviour Support Practitioners**

The NDIS (Restrictive Practices and Behaviour Support) Rules 2018 require Behaviour Support Practitioners (Practitioners) to be registered with the NDIS Commission. It is a requirement that interim and comprehensive Behaviour Support Plans (BSP) that contain regulated restrictive practices (RRP) are written by a registered Practitioner.

#### Independent

A person who is independent of the RRPs submitted to the RPA Panel (the Panel). The Independent ensures that the Panel is impartial and that decisions are transparent.

#### **DCJ Independent Specialist**

A specialist with expertise in behaviour support who is independent of the Service Provider provided by DCJ.

If Service Providers cannot find a specialist in behaviour support and an Independent for their Panel, or a Panel Member who can fulfil both these roles, a request can be sent to DCJ via the System for a DCJ provided Independent Specialist.

#### **Restrictive Practices Authorisation Panel**

The Panel acts as the mechanism for authorisation and review. The Panel must include at least two members, including a Senior Manager and an Independent Specialist, but can have as many Panel Members as a Service Provider deems appropriate.

#### **Central Restrictive Practices Team**

Responsible for the regulation of the authorisation of RRPs by Service Providers in NSW.

#### **NDIS Quality and Safeguards Commission**

Responsible for the oversight of Practitioners and Service Providers providing behaviour support to NDIS participants, as well as reviewing and reporting on the use of RRPs.

# **RPA SYSTEM USER GUIDE**

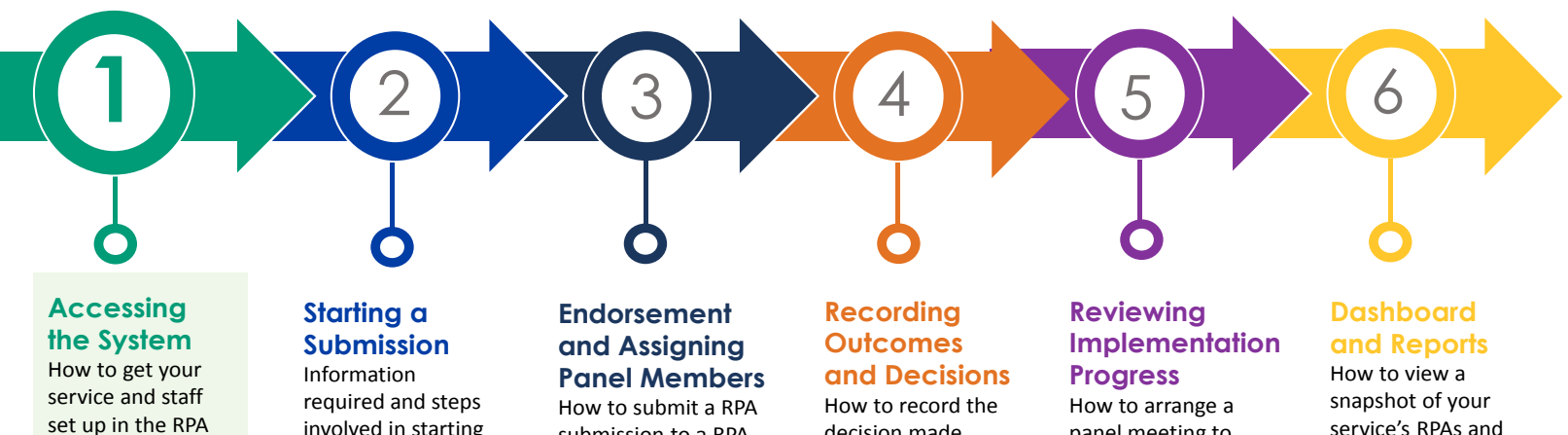

System.

involved in starting new RPA submission.

submission to a RPA panel and organise the panel meeting.

decision made after a RPA panel

meeting.

panel meeting to review an approved RPA.

service's RPAs and other statistics in the System.

# **1.4 Authorisation Process Map**

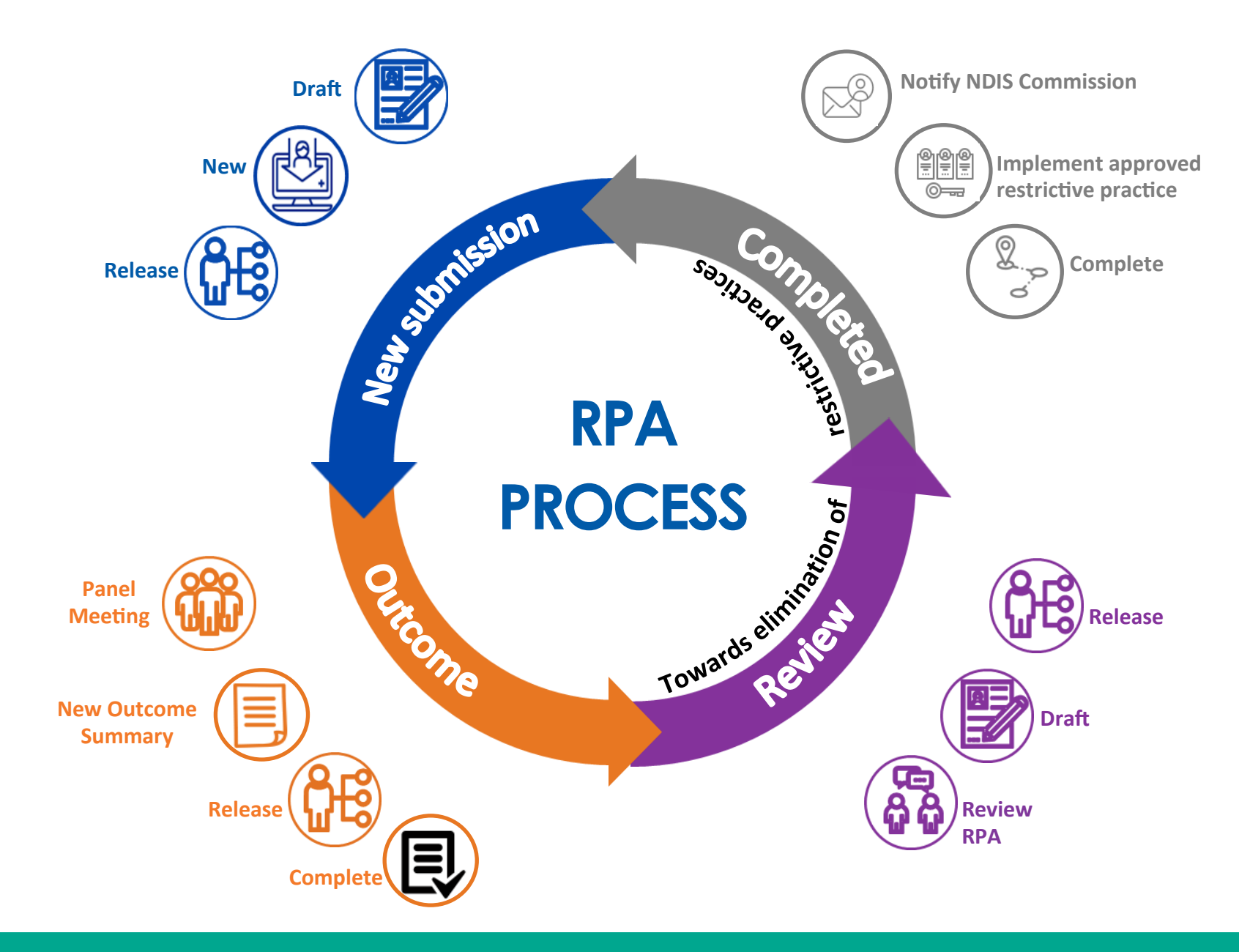

# 2. Accessing the NSW RPA System

# 2.1 Initiating the process

Once a behaviour of concern has been identified, and a BSP containing a RRP has been developed, an RPA Submission Form (RPA Form) needs to be submitted in the System.

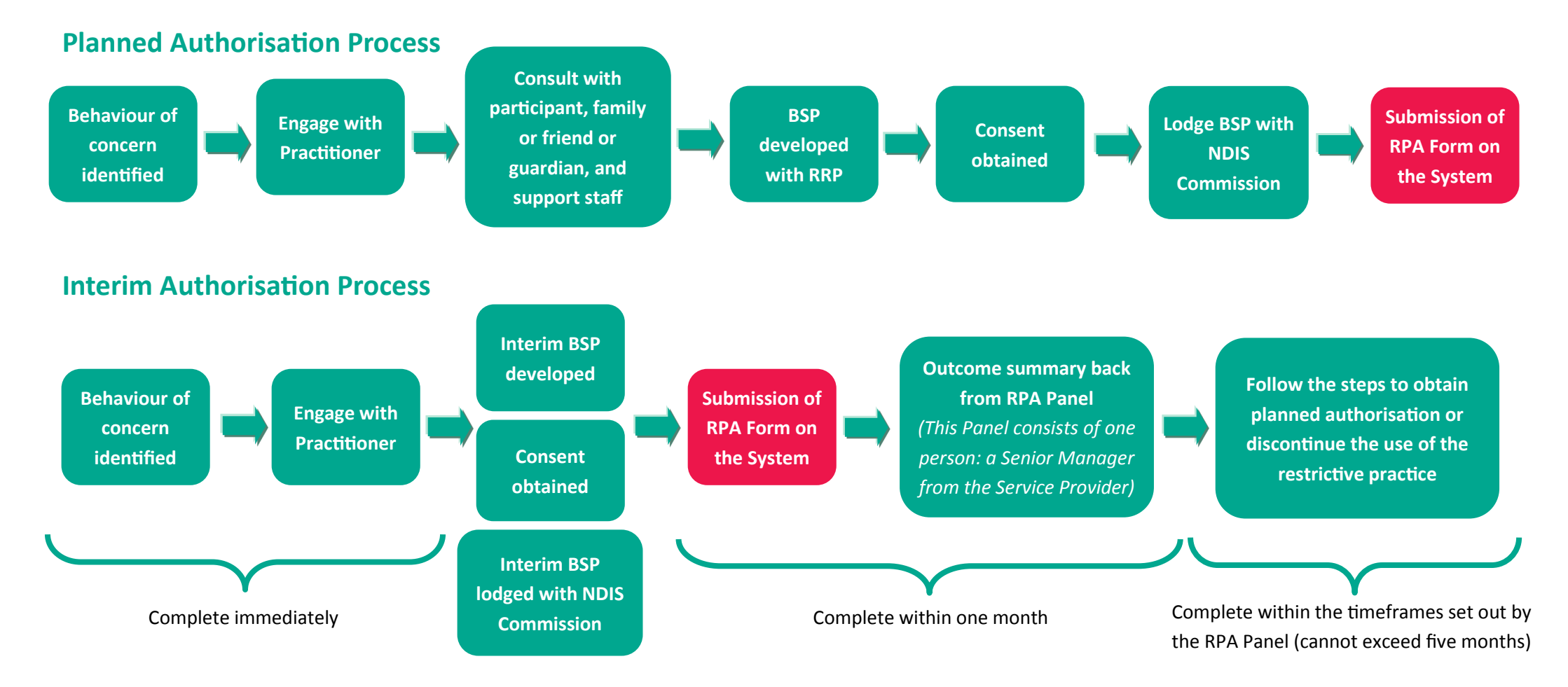

\* All unauthorised uses of a RRP are to be reported to the NDIS Commission

# 2.2 Access to the NSW RPA System

\$

Service Providers and Practitioners must register to have access to the System.

Before registering with the System, the implementing Service Provider must be registered with the NDIS Commission.

#### 2.2.1 Who should register for the System

#### Who can register?

- Service Providers should nominate an administrator, senior management, allied health professionals, RPA delegates and applicants as appropriate to access the System.
- Practitioners are to be registered in the System.

#### When should I register?

The implementing Service Providers will need to register for the System when a RPA is required.

Once registered, Service Providers will be able to add participants, Practitioners and Panel Members.

# What information will I need to register my Service?

- ABN Number
- CEO or Managing Director contact details
- Primary Contact details
- Organisation Administrator contact details
- NDIS Commission Registration
   Number
- User Access email, phone number & position title

# 2.3 User Access Roles in the System

#### **Service Providers**

- Service Providers can nominate Senior Mangers, Managers, RPA Delegates, Team Leaders, Restrictive Practices Administration and/or coordinators.
- The same access is given to all users nominated by the Service Provider.
- All users can:
  - Create
  - Assign
  - Submit
- The convenor of the Panel is the only person who can record the Outcome Summary.

#### **Behaviour Support Practitioners**

- Practitioners are assigned by the Service Provider to a Submission or a Panel.
- Practitioners:
  - Can initiate and validate a
     Submission for a Participant where they are the Primary Practitioner.
  - Will receive notifications throughout the Submission process.
- Practitioners cannot:
  - Submit a Submission. The responsibility to submit sits with the Service Provider.
  - Sit on the Panel for any submission where they have developed the BSP.
- For Practitioners who are assigned as a Panel Member please see the following information about Panel Members.

#### **Panel Members**

- Panel Members can:
  - View
  - Be assigned to submissions by Service Providers.
- Approve Outcome decisions.
- Receive notifications throughout the Panel process.
- Panel Members <u>cannot</u> create participants or submissions.

To avoid <u>conflict of</u> <u>interest</u>, the System is designed so only *one* email address can be linked to *one* user account and role type.

# 2.4 How to register for the NSW RPA System

#### 2.4.1 Pre-Registration Process

| Step 1 | The Service Provider must be registered with the NDIS Commission.                                                                       |
|--------|----------------------------------------------------------------------------------------------------|
| Step 2 | The BSP has been electronically lodged with the NDIS Commission: <u>https://www.ndiscommission.gov.au/providers/behaviour-support</u> . |

#### **2.4.2 Provider Registration Process**

Service Providers that use RRPs or develop BSPs must be registered with the NDIS Commission. A Service Provider is only required to register in the System once.

#### To register for the System:

| Step 1 | Access the <u>NSW RPA System link</u> via the website.                                                                                                    |
|--------|----------------------------------------------------------------------------------------------------|
| Step 2 | Complete the <u>Service Provider Registration Form</u> to register your organisation for access to the System (see next page for explanation of Organisation Administrator role). |
| Step 3 | Once all details have been entered, click on the Submit button.                                                                                                    |
| Step 4 | The nominated Primary Contact Person on the Service Provider Registration Form will receive a confirmation email once registered in the System.                                   |

The Q&S Registration dates need to be updated as applicable to ensure it is valid - if this date expires it will affect your registration in the RPA System.

You will need the following details to register your organisation:

1. **ABN** 

4.

- 2. **Primary contact person details**
- 3. **CEO name and contact details** 
  - Name of chosen Organisation Administrator (see next page for further details)
- 5. **Q&S Registration ID number** (mandatory requirement)
- 6. **Q&S registration dates** (mandatory requirement)

# 2.5 Organisation Administrator Role Access

When registering your Organisation, you are able to nominate an Organisation Administrator.

The Organisation Administrator is like a 'super-admin' of the System for your organisation.

The Organisation Administrator can:

ద్ది ది

- create branches within the System
- create Service Provider and Practitioner accounts, and manage those accounts
- has full access to create, assign and submit RPA Submissions.

| Name                   |               |           |                       | (?)      |
|------------------------|---------------|-----------|-----------------------|----------|
| Provider Type          |               |           |                       |          |
| Please select          | •             |           |                       |          |
| Address                |               |           |                       |          |
| Suburb                 |               | State     |                       | Postcode |
| Suburb                 | Q             | State     | •                     | lostcode |
| ABN                    |               |           |                       |          |
|                        |               |           |                       |          |
| Primary Contact Person | Primary Conta | ict Phone | Primary Contact Email |          |
|                        | 2             |           |                       |          |
| CEO Name               | CEO Phone     |           | LEO Email             |          |
|                        |               |           |                       |          |
| Organisation Adminis   | trator        |           |                       |          |
| First Name             |               | Sumana    |                       |          |
| First Name             |               | Sumame    |                       |          |
| Phone                  |               | Email     |                       |          |
|                        |               |           |                       |          |

#### **Organisation Administrator**

- Creating an Organisation Administrator enables organisations to self-manage the System.
- Organisation Administrators can:
  - Create and manage Service Provider, Practitioner and Panel Member accounts.
  - Create sub-branches for the organisation.

The Organisation Administrator can only be registered in

the System with Service Provider

access.

#### 2.5.1 Creating a Branch within the System

Branches can be created by the Organisation Administrator to assist with the Service Providers' user management of the System.

A 'branch' is a sub-branch of the organisation which can be used to assist Service Providers to manage what information is available within the System to each user. Branches can be created for different sections or locations or participant groups as applicable to the organisation. When a user is linked to one branch, they will only view information which is attached to that branch in the System. Users can be linked to more than one branch. The Head Office branch provides oversight over the entire organisation.

| Step 1        | Navigate to 'Service Provider' in the menu bar:                                |                                                                    |
|---------------|--------------------------------------------------------------------------------|--------------------------------------------------------------------|
|               | Home Participant RPA Submission Outcome Review Service Provider Practitioner R | Panel Meetings 🔻 User Management Help                              |
| Sten 2        | Scroll to bottom of page to find: Branch List                                  | Details                                                            |
| Step 2        | Then click on: Add Branch                                                      | Name 💿                                                             |
| Stop 3        | Complete information in the pop up box.                                        | Organisation Branch Status                                         |
| 5166 5        | The Organisation Administrator can choose the appropriate name for             | Address                                                            |
|               | the Branch. For example: Cluster 1                                             | Suburb State Postcode                                              |
| Step 4        | When complete, click the Save button.                                          | Q     NSW       Branch Phone     ABN                               |
| Quick Refer   | <u>ence Guides</u><br>actices                                                  | Primary Contact Person Primary Contact Phone Primary Contact Email |
| Authorisation | n - Creating a Branch                                                          | Is Q&S Registered Please select                                    |

| 2.5.2 | Creating | a S | Service | <b>Provider</b> | Account |
|-------|----------|-----|---------|-----------------|---------|
|       |          | -   |         |                 |         |

To create a Service Provider account within the System:

in the System. Navigate to 'User Management' in the menu bar Step 1 Home Participant RPA Submission Outcome Review Service Provider Practitioner Panel Meetings User Management Help Search for a Service Provider: Search: Step 2 If the Service Provider record is displayed then the User has already been entered in the System. ٠ If 'No matching records found' message is displayed then a new Service Provider record needs to be created. ٠ Add new Service Provider Click on the button. Step 3 Fill in the fields. All fields are mandatory. Step 4 Ensure the email address entered is a valid and working email. This is how the System communicates with its users. . In order for the account to be used the **Status** must be set as Active. . Under Branch List, select the Organisation branch or branches which apply to the user. When complete, click the Submit button. This will generate an email to the user notifying them to activate their account within 24 Step 5 hours. To change Service Provider information at any time, click the Edit button in the User Management tab of menu bar.

Only the Organisation Administrator has access to the User

Management tab

# 2.5.3 Alternative User Access Process

If a Service Provider does not have an Organisation Administrator, the following process will need to be followed to register users in the System:

| Step 1 | Download and complete the <u>User Access Form</u> .                                                                                                    |
|--------|----------------------------------------------------------------------------------------------------|
| Step 2 | Email the completed form to <u>RestrictivePracticesAuthorisation@facs.nsw.gov.au</u> .<br><u>Note:</u> You will be required to select a user access role in the System. Refer to Section 3.3 for a description of the different role types as access differs for each role. |
| Step 3 | A confirmation email will be sent to each nominated user once registered in the System.                                                                                                    |

The Organisation Administrator has the ability to create Practitioner and Other Panel Member accounts within the System.

To do so, log into the System:

| Step 1   | Navigate to 'Practitioner' or 'User Management' in the menu bar.                                     |                                     |  |  |
|----------|----------------------------------------------------------------------------------------------------|-------------------------------------|--|--|
|          | Home Participant RPA Submission Outcome Review Service Provider Practitioner Panel Meetings 🔻 User M | anagement Help                      |  |  |
| Step 2   | Search for a Practitioner:                                                                           |                                     |  |  |
|          | • If the Practitioner record is displayed then the User has already been entered in the System.      |                                     |  |  |
|          | • If 'No matching records found' message is displayed then a new Practitioner record needs to be cre | eated.                              |  |  |
| Step 3   | 3 Click on the Add new Practitioner button.                                                          |                                     |  |  |
| Practiti | anar in the System refers to                                                                         |                                     |  |  |
| all spec | ialists in behaviour support.                                                                        | Quick Reference Guide               |  |  |
| A Prac   | titioner includes Behaviour                                                                          | Restrictive Practices               |  |  |
| supp     | Health Professionals.                                                                                | Practitioner or Panel Men<br>record |  |  |
|          |                                                                                                    |                                     |  |  |

# 2. Accessing the NSW RPA System

Service Providers can assign any Practitioner

registered in the System in NSW to a

Panel.

| Step 4 | Fill in all fields.                                                                                                    |
|--------|----------------------------------------------------------------------------------------------------|
|        | <ul> <li>Ensure the email address entered is a valid and working email. This is how the System communicates<br/>with users.</li> </ul>           |
|        | The Organisation's name and ABN must be included.                                                                                                |
|        | The NDIS Commission Practitioner ID Number is mandatory.                                                                                         |
| Step 5 | When complete, click the <b>Submit</b> button. This will generate an email to the user notifying them to activate their account within 24 hours. |

#### Person Type

Behaviour Support Practitioner
 Independent Specialist
 Other Panel Member

<u>Note</u>: Independent Specialist refers to a NGO Independent Specialist, and not a DCJ Independent Specialist.

#### **Account Status**

Only the Central Restrictive Practices Team can make the account status **Active**.

<u>Note:</u> If the error message *The email* address entered is already registered on another account appears, the account may not have been activated. Contact the Central Restrictive Practices Team <u>RestrictivePracticesAuthorisation@facs.</u> <u>nsw.gov.au.</u>

#### **Primary Area Available to Work**

Select the NSW District which the Practitioner works in.

This is a mandatory field.

#### **Area of Expertise**

You can select as many categories from the drop-down list as you wish. There is also a free-text area under **Area of Expertise (Other)**.

This is a mandatory field.

Note that only the Central Restrictive Practices Team have the ability to create DCJ Independent Specialists in the System

# 3. Using the NSW RPA System

| Submit Restrictive Practice<br>Forms for Authorisation | The use of RRPs requires authorisation in NSW. The System is designed for the RPA to be managed and monitored in one location.                                                                                                    |
|--------------------------------------------------------|----------------------------------------------------------------------------------------------------|
| Assign RPA Panel Members                               | Users with Service Provider access can search and assign Panel Members within the System. Each<br>Panel Member will receive notification of assignment to the Panel, and access to all submission<br>documents.                                                                                                    |
| Record Outcome<br>Summaries                            | Once the Panel has met, the Outcome Summary is recorded in the System. Panel Members, Service<br>Providers, the Practitioner and DCJ have oversight to ensure governance. Once endorsed by all Panel<br>Members, the Outcome Summary is downloaded by the Service Provider to send to the NDIS<br>Commission.       |
| Request a DCJ Independent<br>Specialist for RPA Panels | For Service Providers who do not have access to a specialist in behaviour support and an<br>Independent, a DCJ provided Independent Specialist can be requested. Independent Specialists<br>provide both the specialist in behaviour support and Independent roles on the Panel.                                    |
| Review                                                 | The System provides an end to end process of RPA in NSW. This includes monitoring, tracking and scheduling reviews. Reviews can be flagged as a part of the Outcome Decision or can be created on a need basis, such as the cessation of a RPA. The System will provide workflow notifications of upcoming reviews. |
| Reports                                                | A suite of reports will be available for Service Providers. These reports include the number of submissions for specific Service Providers; the status of submissions; and the number of participants with RRPs.                                                                                                    |

# 3.1 Navigating the NSW RPA System

#### 3.1.1 The Menu Bar

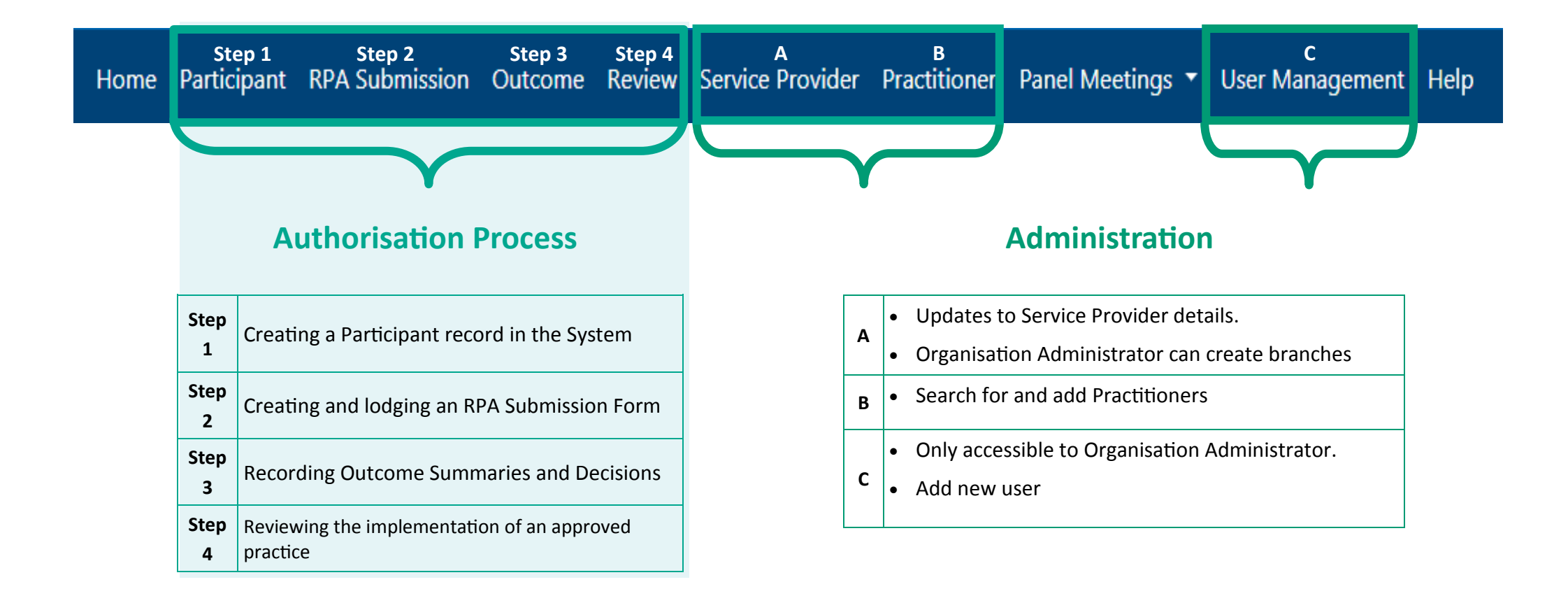

| Home             | The Home page opens up when Users have logged in. Clicking this button will take you back to the Home page.<br>Home page is explained in detail in this Guide; Part 1: Accessing the System.                                                                                                    |  |
|------------------|----------------------------------------------------------------------------------------------------|--|
| Participant      | The Participant page lists all participants registered in the System from your organisation. Clicking on the Name hyperlink opens up further details, including a history of all RPA Submissions made, and provides the ability to create a RPA Form.<br>Entering Participant details is explained in detail in this Guide; Part 1: Accessing the System.                                                                                           |  |
| RPA Submission   | The RPA Submission page lists the status of all RPA Forms in the System. Clicking on the Submission ID hyperlink opens up the RPA Form. You can also click on the Name hyperlink to open up the participant's page.<br>Creating an RPA Submission Form is explained in detail in User Guide Part 2: Submitting an Application.                                                                                                    |  |
| Outcome          | The Outcome page lists all RPA Panel Outcome Summaries for your organisation. Clicking on the Outcome ID hyperlink opens up the Outcomes Summary for a participant. You can also click on the Name hyperlink to open up the participant's page, or the Submission ID hyperlink to view the submission that relates to the Outcome Summary.<br>Entering an RPA Outcome Decision is explained in User Guide Part 4: Recording Outcomes and Decisions. |  |
| Review           | The Review page lists the status of all RPA Review Forms in the System. Clicking on the Review ID hyperlink opens up the RPA Review Form. You can also click on the Name hyperlink to open up the participant's page, or the Submission ID hyperlink to view the submission that relates to the Review.<br>Creating an RPA Review Form is explained in detail in User Guide Part 5: Reviewing Implementation Progress.                              |  |
| Service Provider | The Service Provider page details the information profile of the Service Provider. Service Providers can update their details and contact person in the System.                                                                                                    |  |
| Practitioner     | The Practitioner page lists all Practitioners that are registered within the System. Service Providers can create Practitioners and search for a Practitioner to assign as a Panel Member.<br><i>To add a Practitioner see in this Guide; Part 1: Accessing the System.</i>                                                                                                    |  |

# Home Participant RPA Submission Outcome Review Service Provider Practitioner Panel Meetings - User Management Help

| Panel Meetings  | The Panel Meetings page lists all Panels a User is assigned to. Clicking on the Submission ID hyperlink opens up the RPA Form.                                                                                                    |
|-----------------|----------------------------------------------------------------------------------------------------|
| User Management | The User Management page lists all users registered in the System. Only the Organisation Administrator has access to this page.<br>Organisation Administrators can create and search for Service Providers and Practitioners.                              |
| Help            | The Help Page has the Quick Reference Guides which explains how to navigate the System. Each Quick Reference Guide will open in a new tab for easy access while using the System.<br>The Quick Reference Guides are referred to throughout the User Guide. |

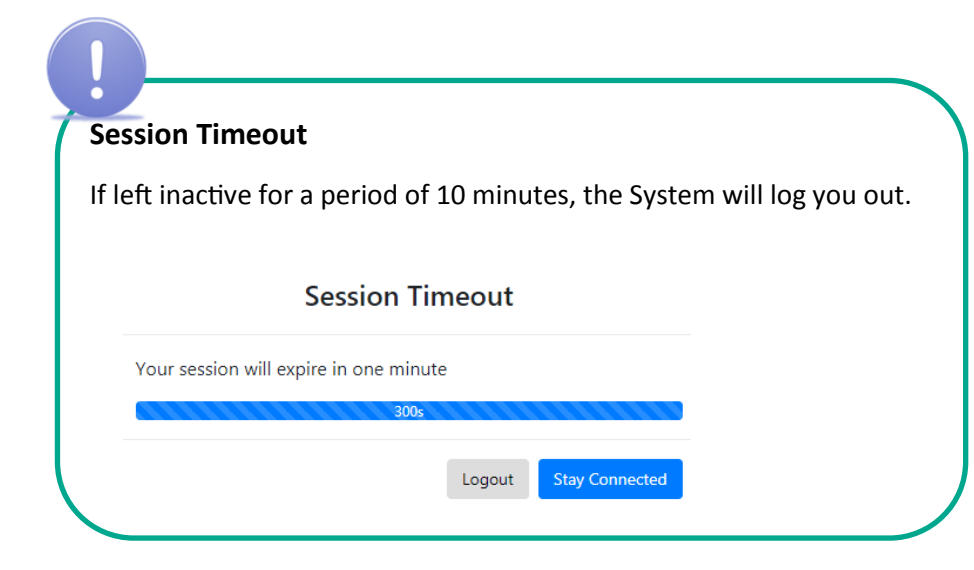

#### **Export to Excel**

By clicking on this button you will be able to export into Excel, a list of data from the menu you are currently viewing

Т

# 3.2 Home page

When you log into the System you will automatically be taken to the home page. From there you are able to view:

#### **3.2.1 Dashboard Snapshot**

This snapshot shows a summary of the Planned and Interim submissions in the System.

For more detailed information, click on See more to access the full Dashboard.

Refer to User Guide Part 6:Dashboard and Reports

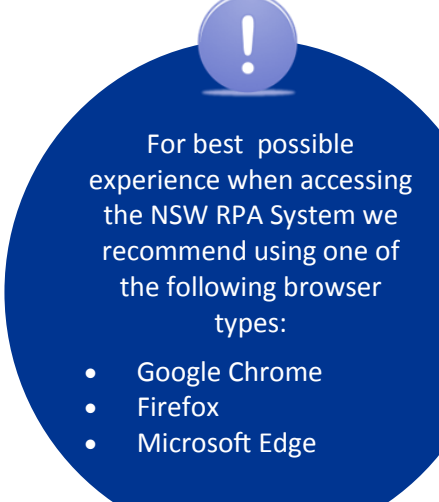

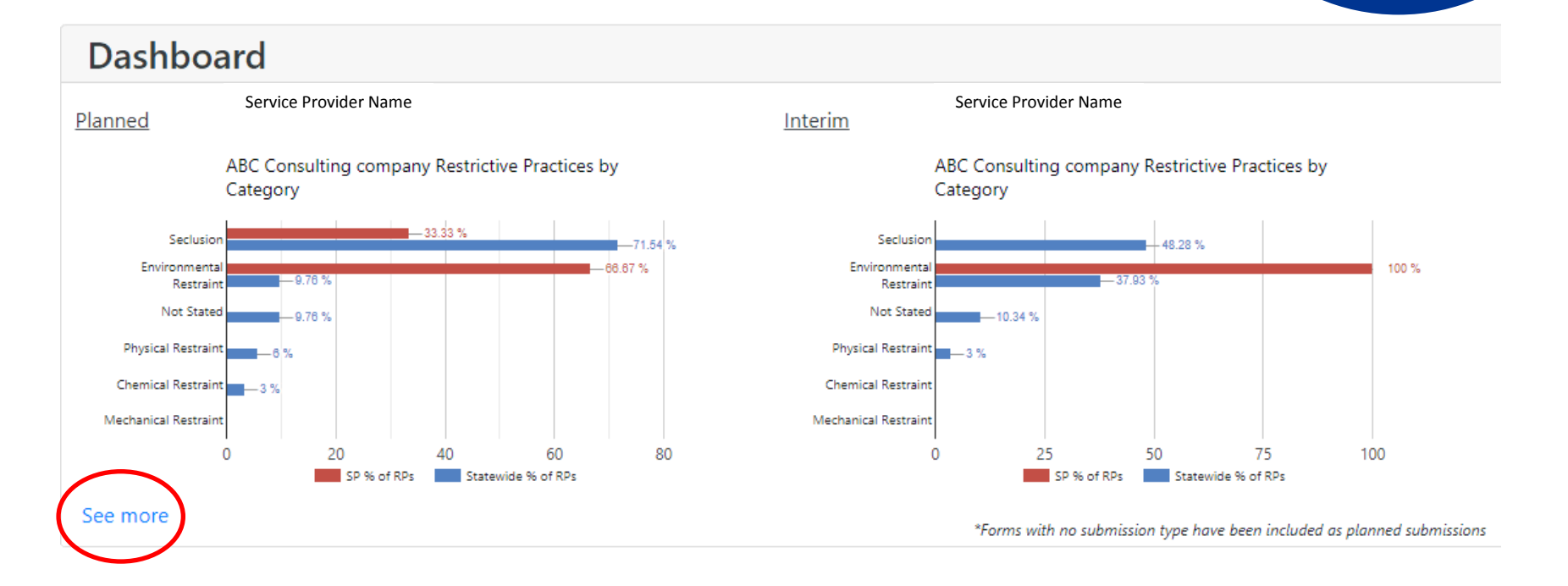

#### 3.2.2 Open Actions

Open Actions provides a numerical summary of the number of actions within the System for your Organisation. These actions are separated to show Planned Submissions and Interim Submissions.

Clicking on the blue number will take you the corresponding page within the System.

E.g: Clicking on the blue 2 in the Planned column next to 'Authorisations Pending Consent will take you to a list of those 2 Outcome Summaries on the Outcomes page.

For more detailed information on the upcoming meetings, click on See more to access the full list in the Panel Meetings page.

#### **Open Actions**

Your Actions

|                                       | Planned | Interim |
|---------------------------------------|---------|---------|
| Outcomes Pending Approval             | 2       | 0       |
| Panels attended and will be attending |         |         |
|                                       | Planned | Interim |
| Outcome Panels                        | 4       | 0       |
| Review Panels                         | 2       | 2       |
|                                       |         |         |

All Actions in your organisations/branch

|                                 | Planned | Interim |
|---------------------------------|---------|---------|
| Authorisations Pending Consent  |         | 0       |
| Authorisations Pending Approval | 3       | 0       |
| Authorisations Withdrawn        | 1       | 0       |
| Submissions in Draft            | 18      | 3       |
| Submissions in New              | 22      | 6       |
| Submissions Released            | 11      | 0       |
|                                 |         |         |

| Upcoming Meeting Date | Participant    |
|-----------------------|----------------|
| 29/10/2020 2:38 PM    | Test Testerson |
| See more              |                |
|                       |                |

#### 3.2.3 News

## News

#### New System Upgrades

The NSW RPA system has been upgraded! The new version incorporates upgrades, new features and modifications in accordance with development plans and feedback received from users. A description of the new enhancements can be found under the Help menu of the RPA System.

#### enAble RPA

**What is it?** enAble RPA is an enabling tool. It has been designed to empower and support the NSW disability sector to recognise and appropriately respond to restrictive practices. START The Senior Practitioner, Disability in Victoria, developed the Restrictive Intervention Self-Evaluation Tool (RISET) to assist disability service providers to understand the use of restrictive practices. The purpose of the tool was to guide users through important information to help them understand when a restrictive practice could or has occurred.

Why it Matters. Using this tool, users will learn more about restrictive practices and how they are regulated in NSW, including when a practice needs to be authorised before it can be used. Users will also learn about better ways to support the person to minimise and eliminate the use of restrictive practices. enAble RPA also supports users to identify the use of a restrictive practice and plan and prepare for the support of a person who may use behaviours of concern.

**How it Works.** You can access enAble RPA via this link. No login is required and access is free. enAble RPA can be used on mobile devices such as smartphones and iPads. A save function and a print function are also features of the tool. Saving or printing a PDF is a useful function as this can show how enAble RPA has supported the user to clarify their understanding of restrictive practices. enAble RPA does not record any identifying information about the user or their associated interest areas in the tool.

Who It's For. enAble RPA is for everyone, people with disability, service providers, support staff, families, employers, RPA Panel members and policy staff.

The News section is regularly updated when:

- NEWS new resources are released, or
- important information is required for the sector

Clicking on the blue text will take you to the corresponding page within the System or on the DCJ webpage.

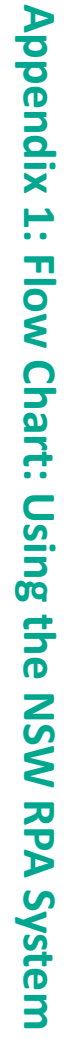

Service Provider—using the NSW RPA System to gain Restrictive Practices Authorisation

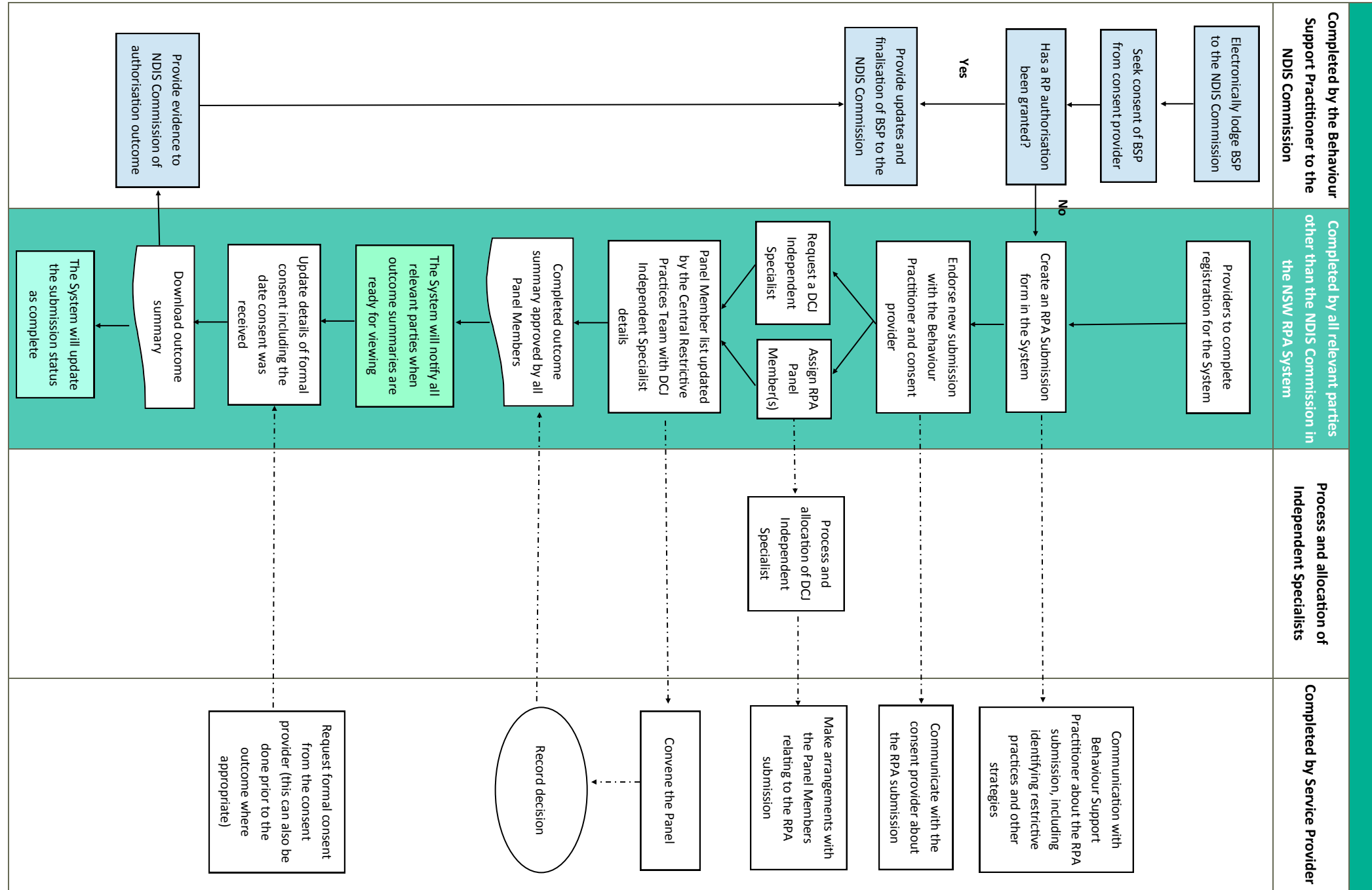

#### (BSP) (BoC) Specialist DCJ Independent **Critical Incident Consent Giver** Practices Team Restrictive Central (Practitioners) Practitioners Support Behaviour Support Plan Behaviour Concern **Behaviour of** Applicant Term Specialist with expertise in behaviour support and whom is independent of the service function, and support service providers to comply with their reporting obligations to the training and experience in the provision of behaviour support and intervention. Specialist is supplied by DCJ CRPT. provider who has signed a Service Agreement with DCJ. A DCJ provided Independent in actual harm to persons or damage to property See section 1.2 for further information NSW Government. considered suitable by the NDIS Commission to undertake behaviour support assessments Either as the provider or engage by the provider, a practitioner someone who is special education, speech pathology, social work or other relevant discipline and/or A Behaviour Support Practitioner is a person with tertiary qualifications in psychology, assessed needs, parameters and context of the service agreement. focus. The plan should include multiple elements, reflecting the level of complexity, support plan is to have a preventative focus and is usually required to have a responsive A document or series of linked documents that outline strategies designed to deliver a They should not automatically be interpreted as an expression of deviance or abnormality seriously limit the person's use of, or access to, services or community facilities. physical safety of the person or others is placed in serious jeopardy, or that are likely to Behaviours of concern are those that are of such intensity, frequency or duration that the giver, monitoring the submission and any other related activities. in the System, attaching BSP, providing relevant additional information, advising consent Definition An unexpected or unplanned action or event which results in or has the potential to result See Appendix 3 for further information The person whom gave consent for the restrictive practice A central team within DCJ who will oversee the Restrictive Practices Authorisation (including functional behavioural assessment) and develop behaviour support plans. level of behaviour support appropriate to the needs of an individual person. A behaviour in an individual. Behaviours of concern should be understood in the social context in which they occur. Behaviours of concern are also known as challenging behaviours. The applicant cannot be an assigned as a panel member for this submission The person who completes the submission process including completing the submission

The table below is a list of terms, keywords, and/or abbreviations used throughout this document.

| Term                                                              | Definition                                                                                                    |
|-------------------------------------------------------------------|----------------------------------------------------------------------------------------------------|
| Guardian                                                          | A guardian is a legally appointed substitute decision maker granted the authority to make personal, medical, lifestyle and in some cases financial decisions on behalf of a person with decision-making disabilities.   |
|                                                                   | See Guardianship Division of the NSW Civil and Administrative Tribunal<br>www.ncat.nsw.gov.au for further information.                                                                                                  |
| Implementing<br>Service<br>Providers                              | The NDIS Registered Service Provider who is creating/submitting the RPA.                                                                                                    |
| Independent                                                       | A person who is independent of the participant and the service provider.                                                                                                    |
| Independent<br>Specialist<br>(NGO)                                | A specialist with expertise in behaviour support who is also independent of the participant and their BSP. The Independent Specialist fulfills the two (2) roles on the RPA Panel.                                      |
| Interim<br>Restrictive<br>Practice<br>Authorisation               | Short term (up to six months) authorisation of a plan that include restrictive practices which can be provided by a Senior Manager.                                                                                     |
| NDIS                                                              | National Disability Insurance Scheme                                                                                                    |
| NDIS<br>Commission                                                | National Disability Insurance Scheme Quality and Safeguards Commission                                                                                                    |
| NDIS Q&S<br>Commission<br>Registration<br>Number                  | NDIS Commission provides this registration number to implementing Service<br>Providers. All implementing Service Providers are to be registered with the NDIS<br>Commission.                                            |
| NDIS Registered<br>Service<br>Providers<br>(Service<br>Providers) | A registered NDIS provider (registration group 110) whose registration includes the provision of specialist behaviour support services                                                                                  |
| NSW RPA<br>System<br>(the System)                                 | Online system to manage and monitor the authorisations of regulated restrictive practices in NSW.                                                                                                    |
| Other Panel<br>Member                                             | Any other panel member who is not identified as either Senior Manager, Specialist in<br>behaviour support. The Other Panel member can include allied health professionals, a<br>member of the community or an advocate. |
| Outcome<br>Decision                                               | A summary of the outcome of the submitted restrictive practice authorisation and the decisions made by the Restrictive Practice Authorisation Panel.                                                                    |

| Term<br>Participant                                         | Definition<br>A person with disability who receives funded supports or services                                                                                                    |
|-------------------------------------------------------------|----------------------------------------------------------------------------------------------------|
| Planned<br>Submission                                       | A submission that does not require interim authorisation                                                                                                    |
| Regulated<br>Restrictive<br>Practice                        | A restrictive practice is any practice or intervention that has the effect of rights or freedom of movement of a person with disability.                                                                              |
| (RRP)                                                       | The NDIS (Restrictive Practices and Behaviour Support) Rules set out fiv restrictive practices, which may be used in the context of behavic authorised using the mechanism set out in the RPA policy and the F guide. |
|                                                             | These categories are referred to as 'regulated restrictive practices.'                                                                                                    |
|                                                             | See the RPA procedural guide for further information.                                                                                                    |
| Restrictive<br>Practice                                     | Any practice or intervention that has the effect of restricting the rights movement of a person with disability.                                                                                                    |
| Restrictive<br>Practice<br>Authorisation                    | Authorisation is endorsement for identified restrictive practices to be with a certain individual, in a particular service setting, by associated s clearly defined circumstances.                                    |
| Restrictive<br>Practices<br>Authorisation                   | All registered NDIS providers must have a properly constituted restri<br>authorization panel. The restrictive practice authorisation panel acts as t<br>for authorisation and review.                                 |
| (the Panel)                                                 | A restrictive practice authorisation panel should operate at arm's len contributors to the documented support plans or strategies. Its role is trecommendations within the context of the provider's operations.      |
|                                                             | See section 1.2 and the RPA procedural guide for further information.                                                                                                    |
| Restrictive<br>Practice<br>Authorisation<br>submission      | The RPA proposal being submitted to the RPA Panel.                                                                                                    |
| Restrictive<br>Practice<br>Authorisation<br>Submission Form | The RPA form which is filled out and submitted to the RPA Panel.                                                                                                    |
| (RPA Form)                                                  |                                                                                                    |
| Senior Manager                                              | A member of the group of persons within a service who is responsible decisions relating to support provision.                                                                                                    |
| Specialist in<br>Behaviour<br>Support                       | A specialist with the service provider who has expertise in behavious specialist cannot have written or endorsed the BSP or the applicant of the                                                                      |